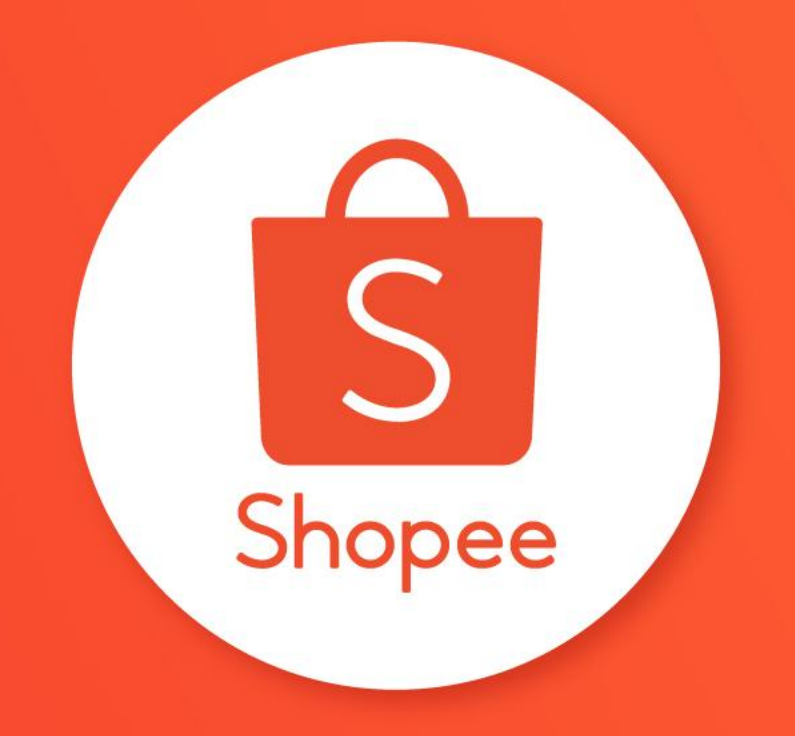

# **PAKET DISKON**

PUSAT EDUKASI PENJUAL

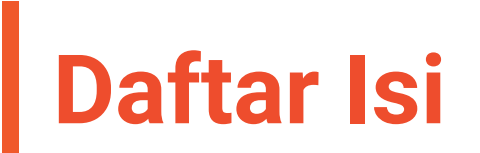

| ISI                                             | HALAMAN |
|-------------------------------------------------|---------|
| Apa itu Paket Diskon?                           | 1-2     |
| Cara Membuat Paket Diskon Melalui Seller Centre | 3-15    |
| Cara Membuat Paket Diskon Melalui Aplikasi      | 16-23   |
| Cara Melihat Data Paket Diskon                  | 24-28   |
| FAQ                                             | 29-40   |

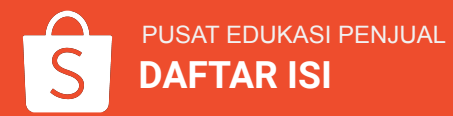

# **APA ITU PAKET DISKON?**

# Apa itu Paket Diskon?

**Paket Diskon** adalah fitur di mana Penjual dapat membuat promo dalam bentuk paket (*bundle*).

Penjual dapat mengatur paket dengan:

- Menggabungkan produk yang ada di toko.
- Menentukan tipe paket diskon.
- Melihat & meng-download detail pesanan.

Pembeli akan dapat melihat *tag* khusus ketika berbelanja produk Paket Diskon.

Promosi ini dapat **meningkatkan jumlah klik produk**, **menjual lebih banyak produk,** dan **meningkatkan penjualan.** 

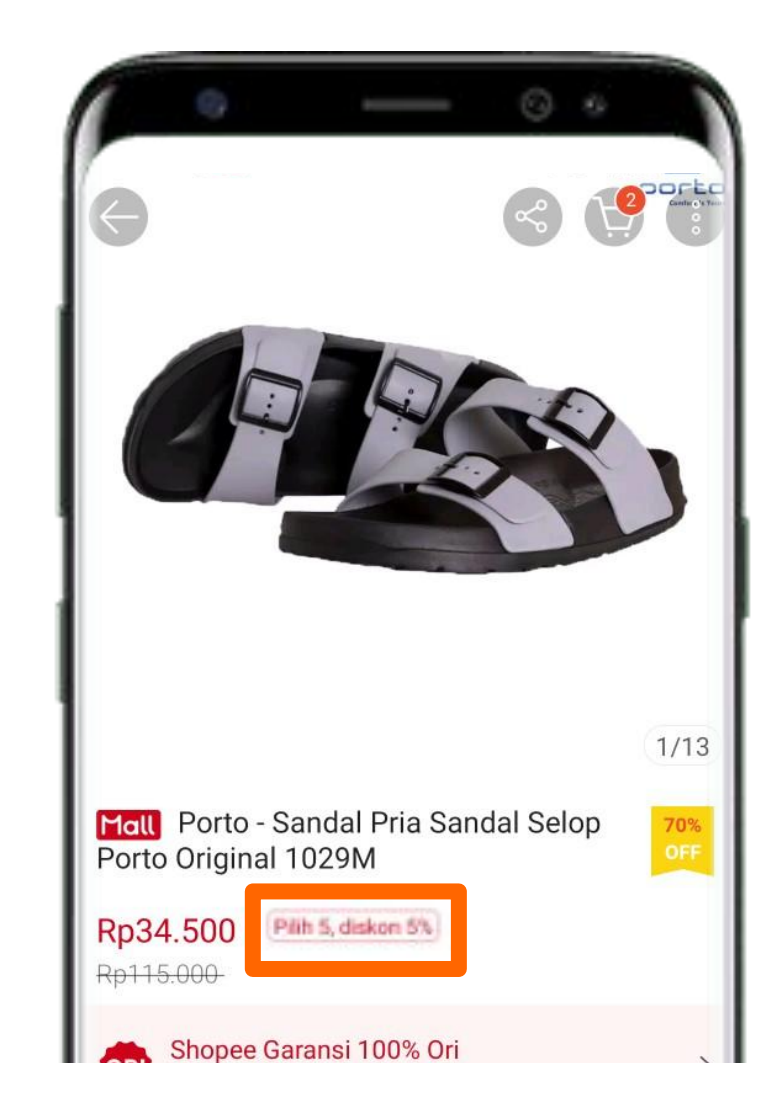

# CARA MEMBUAT PAKET DISKON MELALUI SELLER CENTRE

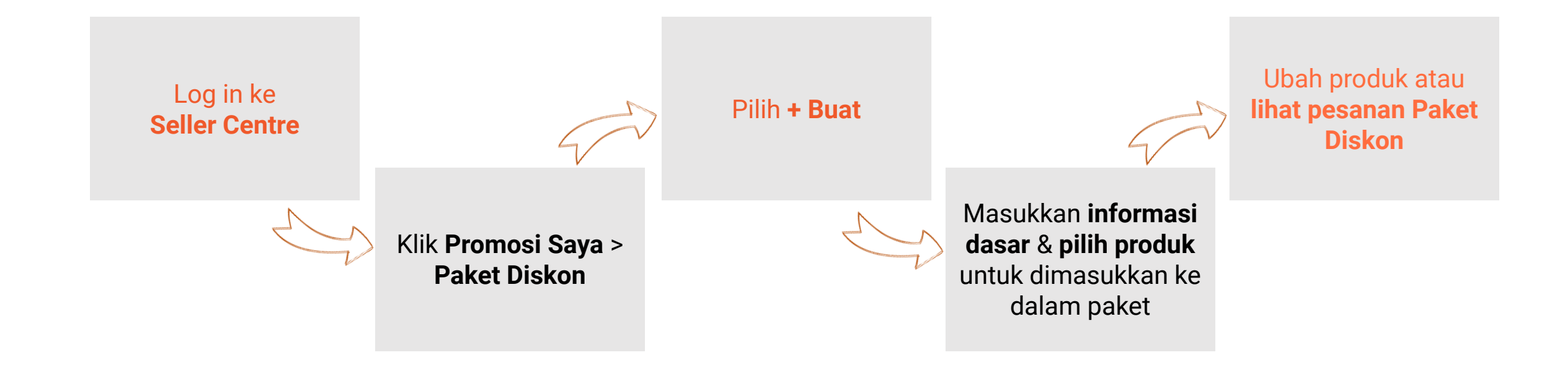

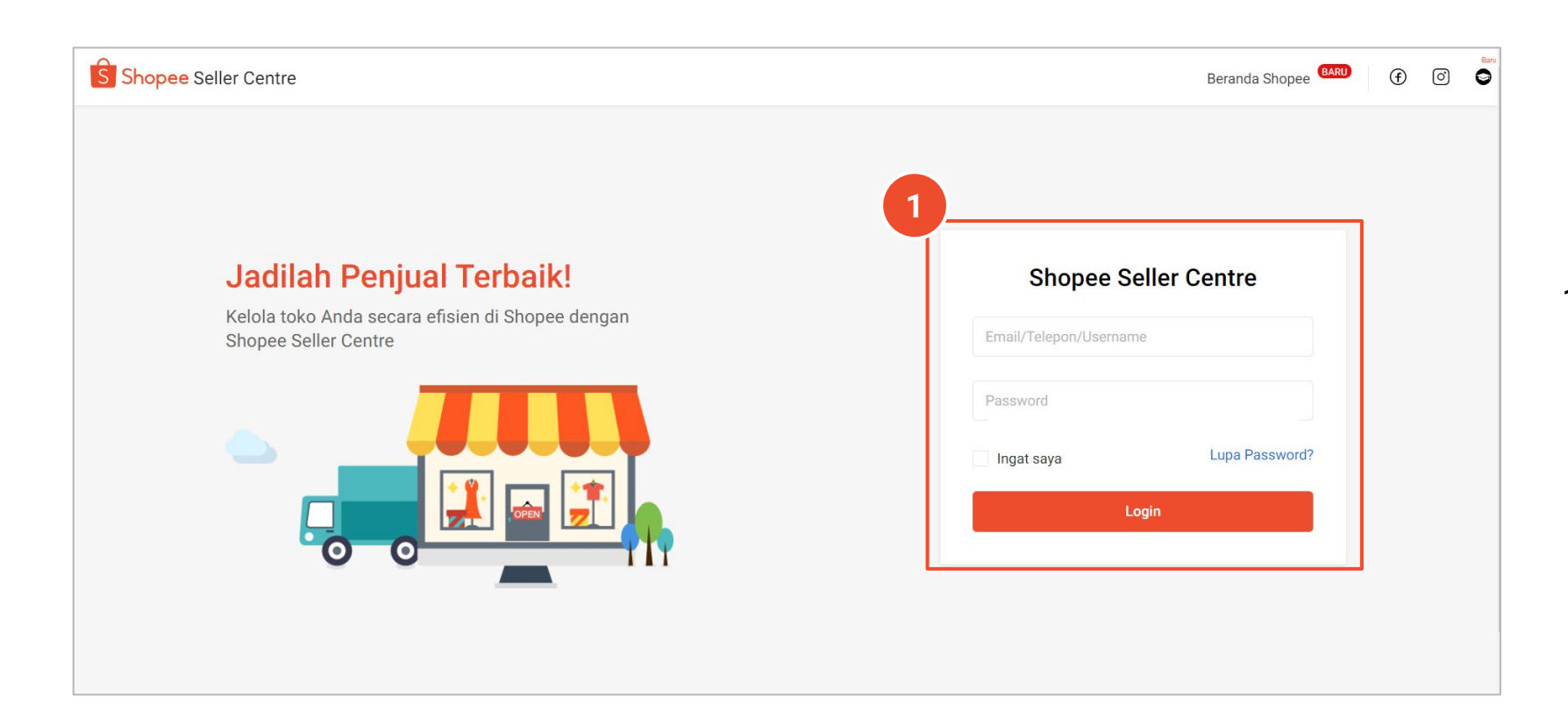

1. Log in ke Seller Centre.

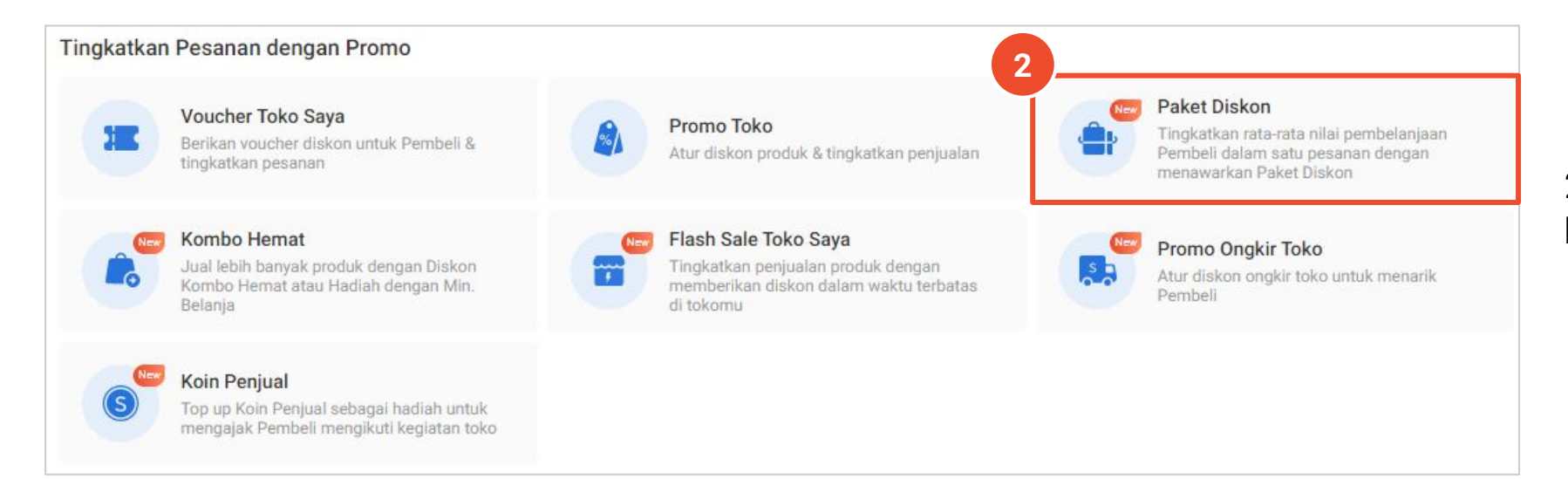

2. Pilih **Promosi Saya** & klik **Paket Diskon**.

| Paket Diskon             | Tinjauan Paket Di                     | skon                 |                      |                         |                                    |                          |             |
|--------------------------|---------------------------------------|----------------------|----------------------|-------------------------|------------------------------------|--------------------------|-------------|
| Paket Di<br>Buat Paket D | i <b>skon</b><br>iskon untuk meningka | tkan penjualan! Klik | di sini untuk baca P | anduan Pengguna & mempe | elajari cara membuat Paket Diskonm | u. Pelajari Lebih Lanjut | 3<br>+ Buat |
| Semua                    | Sedang Berjalan                       | Akan Datang          | Telah Berakhir       |                         |                                    |                          |             |
| Nama Pro                 | mosi                                  | Jenis Pake           | et Diskon            | Produk                  | Status                             | Periode                  | Aksi        |

3. Klik **+ Buat** untuk membuat paket baru.

| formasi Dasar      |                                                      |                                              |
|--------------------|------------------------------------------------------|----------------------------------------------|
| Nama Paket Diskon  | 0/25                                                 |                                              |
|                    | Nama Paket Diskon tidak akan ditampilkan ke Pembeli. | WEDGES SEND                                  |
| iode Paket Diskon  | iiiii 24-11-2020 21:30 — iiiii 24-11-2020 22:30      | WEDGES SENDAL PESTA WANITA                   |
| 4                  | Persentase Diskon                                    | RICKERS KODE KO ELAGANT BBERKUAL             |
| Senio Fuker Diskon | Pilih , diskon %OFF                                  | *** * * 4.8 578 Terjual                      |
|                    |                                                      | ShopeePayLater Depatkan hingge Rp6.000.000 > |
|                    | Nominal Diskon                                       | Pilih 2, diskon 5% Lihat Semua >             |
|                    | 🔿 Harga Paket Diskon                                 |                                              |
| Batas Pembelian    |                                                      |                                              |
|                    | Jumlah maks. Paket Diskon yang dapat dibeli Pembeli. |                                              |
|                    |                                                      |                                              |
| oduk Paket Diskon  | ket Diskon                                           |                                              |
| + Tambab Produk    |                                                      |                                              |

4. Ada 3 Jenis Paket Diskon yang dapat dipilih:

- a. Persentase Diskon Contoh: Pilih 3, diskon 10%.
- b. Nominal Diskon Contoh: <u>Pilih 3</u>, <u>diskon</u> <u>Rp10.000.</u>

Catatan: Harga akhir setelah diskon harus lebih rendah daripada total harga produk di dalamnya.

c. **Harga Paket Diskon** - Contoh: <u>Beli 3</u> produk dengan harga <u>Rp100.000</u>.

Catatan: Harga Paket Diskon harus lebih rendah daripada total harga satuan produk di dalamnya.

5. Klik Tambah Produk untuk menambahkan produk.

| Kategori Semua Kategori 🗸 | Cari Nama Produk    | ✓ Mohon masukk | san                         |
|---------------------------|---------------------|----------------|-----------------------------|
| Cari Atur ulang           |                     | 🔽 Hanya        | a menampilkan produk yang t |
| Produk                    | Penjualan Sebulan 💲 | Harga \$       | Stok                        |
| Gold Resin Necklace       | 0                   | Rp55.000       | 50                          |
| Resin Necklace            | 0                   | Rp50.000       | 50                          |

6. Halaman **Pilih Produk** akan menampilkan semua produk yang ada di toko Anda. Pilih produk yang ingin dimasukkan ke dalam Paket Diskon, lalu klik **Konfirmasi.** 

Catatan:

- Produk yang sudah habis atau sudah termasuk dalam Paket Diskon akan ditandai warna abu-abu & tidak dapat dipilih.
- Anda juga dapat menggunakan **menu filter** agar lebih mudah memilih produk.
- Untuk Penjual yang dikenakan pajak, harga yang tertera pada kolom Harga adalah jumlah akhir yang dilihat dan akan dibayar oleh Pembeli untuk produk yang dikenakan Pajak Pemerintah.

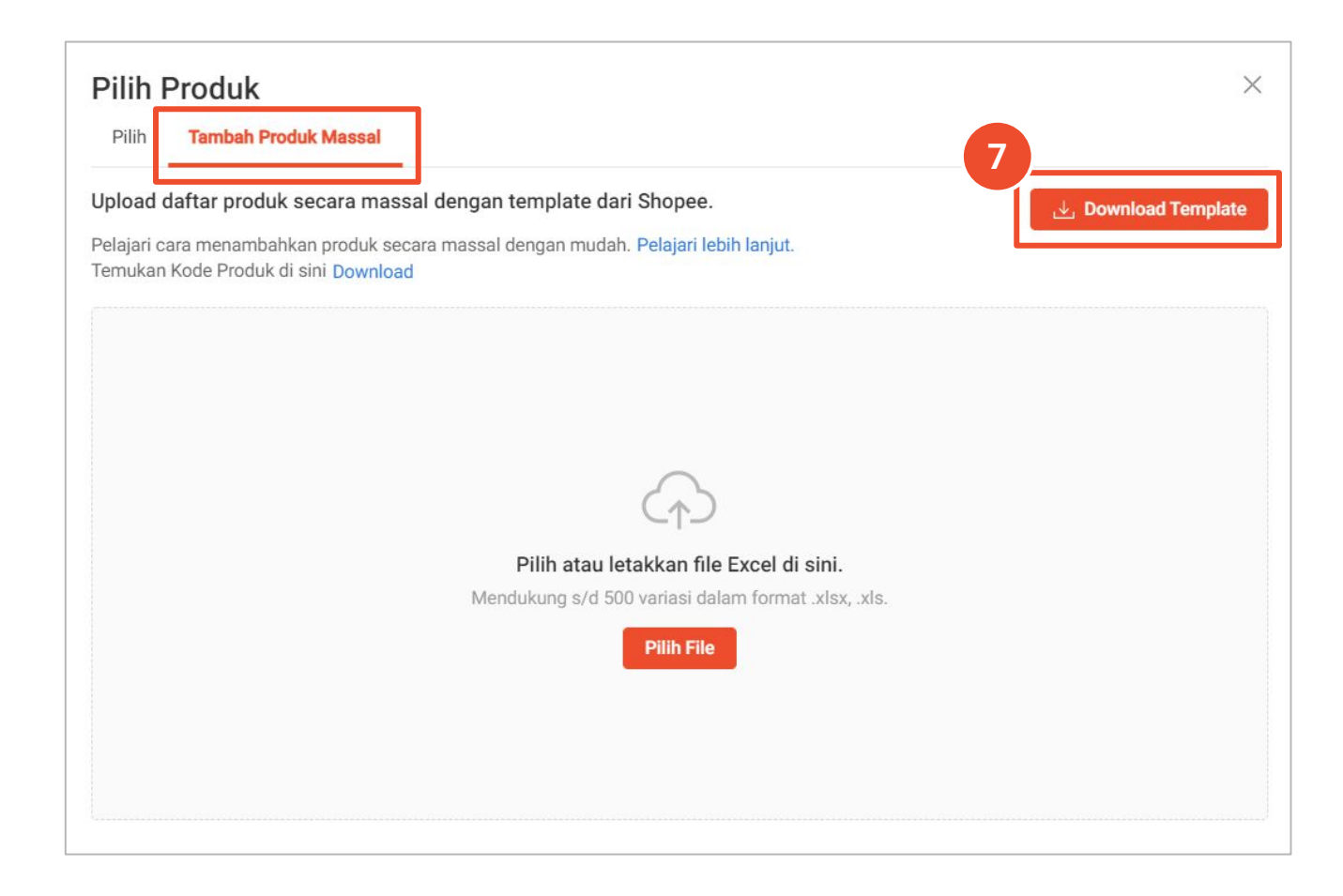

7. Anda juga dapat menambahkan produk secara massal menggunakan *template* dari Shopee melalui *tab* **Tambah Produk Massal**.

#### Catatan:

- Semua produk pada Paket Diskon harus memiliki jasa kirim yang sama.
- Produk tidak boleh sama dengan Paket Diskon lainnya yang sedang berjalan pada waktu yang bersamaan. Contoh: Produk pada paket diskon A tidak boleh sama dengan produk paket diskon B.
- Penting: Jika Anda mengaktifkan fitur "Menanggung Ongkos Kirim" pada salah satu produk di Paket Diskon, maka Anda wajib untuk menanggung ongkos kirim seluruh produk dalam Paket Diskon tersebut.

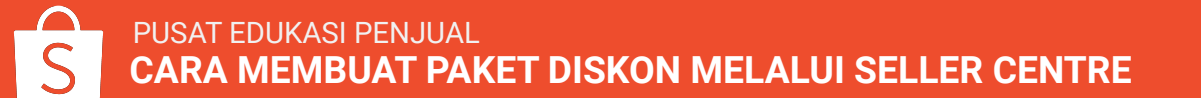

| Nama Paket Diskon                                                                                                    | Paket Kalung                                                                             | 12/25                           |                  |                                                                       |                                       |                                          |
|----------------------------------------------------------------------------------------------------|------------------------------------------------------------------------------------------|---------------------------------|------------------|-----------------------------------------------------------------------|---------------------------------------|------------------------------------------|
|                                                                                                    | Nama Paket Diskon tidak akan ditampilkan k                                               | e Pembeli.                      |                  | ← WEDGES SEND                                                         | € <b>19</b> ⊕                         |                                          |
| Periode Paket Diskon                                                                                                    | 24-11-2020 21:30 -                                                                       | 30-11-2020 22:30                |                  | WEDGES SENDAL PESTA WANTA<br>KICKERS KODE KOT ELAGANT BEI             |                                       |                                          |
| Jenis Paket Diskon                                                                                                    | Persentase Diskon                                                                        |                                 |                  | Rp83.750 Intel Linear Hill<br>April 000                               |                                       |                                          |
|                                                                                                    | Pilih 3 , diskon 10                                                                      | %OFF                            |                  | +++++ 4.8 576 Toripal                                                 |                                       |                                          |
|                                                                                                    | Harga Akhir - Total Harga Saat Ini - 10.0                                                | 0 %                             |                  | ShopesPayLater Depattan tergg                                         | pa Rpst.0000.000 >                    |                                          |
|                                                                                                    | Nominal Diskon                                                                           |                                 |                  | Pith 2, disken 5%                                                     | Lhat Serrais >                        |                                          |
|                                                                                                    | Harga Paket Diskon                                                                       |                                 |                  |                                                                       |                                       |                                          |
|                                                                                                    |                                                                                          |                                 |                  |                                                                       |                                       |                                          |
| Batas Pembelian                                                                                                    | 100                                                                                      |                                 |                  |                                                                       |                                       |                                          |
| Batas Pembelian                                                                                                    | 100<br>Jumlah maks. Paket Diskon yang dapat dibel                                        | Pembeli.                        |                  |                                                                       |                                       |                                          |
| Batas Pembelian roduk Paket Diskon oduk di Paket Diskon wajib men                                                                          | 100<br>Jumlah maks. Paket Diskon yang dapat dibel<br>npunyai jasa kirim yang sama.       | Pembeli.                        |                  |                                                                       |                                       | Tambah Produ                             |
| Batas Pembelian roduk Paket Diskon oduk di Paket Diskon wajib men Nama Produk                                                              | 100<br>Jumlah maks. Paket Diskon yang dapat dibel<br>npunyai jasa kirim yang sama.       | Pembeli.                        |                  | •                                                                     |                                       | Tambah Produ                             |
| Batas Pembelian roduk Paket Diskon oduk di Paket Diskon wajib men Nama Produk produk                                                       | 100<br>Jumlah maks. Paket Diskon yang dapat dibel<br>npunyai jasa kirim yang sama.<br>Q  | Pembeli.                        |                  |                                                                       |                                       | Tambah Produ                             |
| Batas Pembelian roduk Paket Diskon oduk di Paket Diskon wajib men Nama Produk Pengaturan Massal O produk dipilih                           | 100<br>Jumlah maks. Paket Diskon yang dapat dibel<br>npunyai jasa kirim yang sama.<br>Q. | Pembeli.                        | N                | on-aktifkan Massal                                                    | an Massal                             | Tambah Produ<br>Hapus Massal             |
| Batas Pembelian roduk Paket Diskon oduk di Paket Diskon wajib men Nama Produk produk Pengaturan Massal o produk dipilih Produk             | 100<br>Jumlah maks. Paket Diskon yang dapat dibel<br>npunyai jasa kirim yang sama.       | Pembeli.<br>Harga ÷             | Ni               | on-aktifkan Massal Aktifk<br>Informasi Pengiriman                     | an Massal I<br>Aktifkan/Nor<br>tifkan | Tambah Produ<br>Hapus Massal<br>Iak Aksi |
| Batas Pembelian  roduk Paket Diskon oduk di Paket Diskon wajib men Nama Produk  Pengaturan Massal O produk dipilih  Produk  Resin Necklace | 100<br>Jumlah maks. Paket Diskon yang dapat dibel<br>npunyai jasa kirim yang sama.       | Pembeli.<br>Harga ‡<br>Rp50.000 | Ni<br>Stok<br>50 | on-aktifkan Massal Aktifk<br>Informasi Pengiriman<br>Pos Kilat Khusus | an Massal I<br>Aktifkan/Nor<br>tifkan | Tambah Produ<br>Hapus Massal<br>Jak Aksi |

8. Pastikan Anda sudah mengisi seluruh informasi dasar, lalu klik **Konfirmasi**.

Catatan:

• Waktu maks. berlakunya Paket Diskon adalah 3 bulan.

| IUa      | Sedang Berjalan | Akan Datang  | Telah Berakhir |        |                 |                                        |          |
|----------|-----------------|--------------|----------------|--------|-----------------|----------------------------------------|----------|
| na Prom  | osi             | Jenis Pak    | et Diskon      | Produk | Status          | Periode                                | Aksi     |
|          |                 |              |                |        |                 |                                        | Ubah     |
| et Kalun | 9               | Pilih 3, dis | kon 10%OFF     | e de   | Sedang Berjalan | 24-11-2020 21:30 -<br>30-11-2020 22:30 | Duplikat |
|          |                 |              |                |        |                 |                                        | Lainnya  |
|          |                 |              |                |        |                 |                                        | Preview  |
|          |                 |              |                |        |                 |                                        | Share    |
|          |                 |              |                |        |                 |                                        | Akhiri   |

Setelah Paket Diskon selesai dibuat, Penjual dapat:

- Mengubah Paket Diskon yang berstatus Sedang Berjalan atau Akan Datang dengan klik **Ubah**.
- 2. **Duplikat** Paket Diskon untuk membuat Paket Diskon baru dengan pengaturan yang sama dengan Paket Diskon yang dipilih.
- 3. Melihat **Pesanan & Data** Paket Diskon tersebut.
- 4. Melihat **Preview** tampilan Paket Diskon.
- 5. Share *link* Paket Diskon untuk dibagikan di media sosial.
- 6. **Akhiri** Paket Diskon yang sedang berjalan, atau **Hapus** Paket Diskon yang akan datang.

| emua Sedang Berjalan                                                                                                    | Akan Datang                                               | Telah Berakhir |                                |                            |                            |                                                          |
|----------------------------------------------------------------------------------------------------|-----------------------------------------------------------|----------------|--------------------------------|----------------------------|----------------------------|----------------------------------------------------------|
| ama Promosi                                                                                                    | Jenis Pake                                                | t Diskon       | Produk                         | Status                     | Periode                    | Aksi                                                     |
| i <b>ket Kalung</b><br>91110                                                                                                    | Pilih 3, disk                                             | on 10%0FF      | ¥.                             | Sedang Berjala             | n 24-11-2020<br>30-11-2020 | 21:30 -<br>22:30 Pesanan & Da<br>Lainnya                 |
|                                                                                                    |                                                           |                |                                |                            |                            |                                                          |
| Rincian Paket Diskor                                                                                                    | Sedang Berjalan                                           |                |                                |                            | (                          | 2 Ø Ubah Paket Diskon                                    |
| Rincian Paket Diskor                                                                                                    | ץ Sedang Berjalan                                         |                |                                |                            |                            | 2 Ø Ubah Paket Diskon                                    |
| Rincian Paket Diskor<br>Informasi Dasar<br>Jenis Paket Diskon: Pilih 3,                                                                                            | Sedang Berjalan                                           |                | Nama Paket Diskon: Paket Kalur | <b>ig</b> Peri             | ode Paket Diskon: 24-11-20 | 2 Ubah Paket Diskon                                      |
| Rincian Paket Diskor<br>Informasi Dasar<br>Jenis Paket Diskon: Pilih 3,<br>Batas Pembelian: 100 Pake                                                               | Sedang Berjalan<br>diskon 10%0FF<br>et Diskon per Pembeli |                | Nama Paket Diskon: Paket Kalur | <b>ig</b> Peri             | ode Paket Diskon: 24-11-20 | 2 Ubah Paket Diskon                                      |
| Rincian Paket Diskor<br>Informasi Dasar<br>Jenis Paket Diskon: Pilih 3,<br>Batas Pembelian: 100 Pake<br>Produk Paket Diskon                                        | Sedang Berjalan<br>diskon 10%OFF<br>tt Diskon per Pembeli |                | Nama Paket Diskon: Paket Kalur | <b>ig</b> Peri             | ode Paket Diskon: 24-11-20 | 2 Ubah Paket Diskon                                      |
| Rincian Paket Diskor<br>Informasi Dasar<br>Jenis Paket Diskon: Pilih 3,<br>Batas Pembelian: 100 Pake<br>Produk Paket Diskon<br>Nama Produk ~                       | Sedang Berjalan<br>diskon 10%OFF<br>et Diskon per Pembeli |                | Nama Paket Diskon: Paket Kalur | <b>ig</b> Peri             | ode Paket Diskon: 24-11-20 | 2 Ubah Paket Diskon                                      |
| Rincian Paket Diskor<br>Informasi Dasar<br>Jenis Paket Diskon: Pilih 3,<br>Batas Pembelian: 100 Pake<br>Produk Paket Diskon<br>Nama Produk ~<br>1 produk           | Sedang Berjalan<br>diskon 10%OFF<br>et Diskon per Pembeli |                | Nama Paket Diskon: Paket Kalur | ng Peri                    | ode Paket Diskon: 24-11-20 | 2<br>2 Ubah Paket Diskon<br>020 21:30 ~ 30-11-2020 22:30 |
| Rincian Paket Diskor<br>Informasi Dasar<br>Jenis Paket Diskon: Pilih 3,<br>Batas Pembelian: 100 Pake<br>Produk Paket Diskon<br>Nama Produk ~<br>1 produk<br>Produk | Sedang Berjalan<br>diskon 10%OFF<br>et Diskon per Pembeli |                | Nama Paket Diskon: Paket Kalur | n <b>g</b> Peri<br>Harga ≎ | ode Paket Diskon: 24-11-20 | 2                                                        |

#### Mengubah Paket Diskon

Penjual dapat mengubah Paket Diskon yang **Sedang Berjalan** atau **Akan Datang** dengan cara berikut:

1. Pada halaman Paket Diskon, klik **Ubah** untuk mengubah Paket Diskon yang dipilih.

<sup>2.</sup> Pilih Ubah Paket Diskon.

| 6 |  |
|---|--|
|   |  |

|                                                                                | Paket Kalung                                         | 12/25           |                                                                             |                                                   |
|--------------------------------------------------------------------------------|------------------------------------------------------|-----------------|-----------------------------------------------------------------------------|---------------------------------------------------|
|                                                                                | Nama Paket Diskon tidak akan ditampilkan ke Pembeli, |                 | ← WEDGES SEND << \                                                          |                                                   |
| Periode Paket Diskon                                                           | 24-11-2020 21:30                                     | 22:30           | WEDGES SENDAL PESTA WINITA<br>KICKERS KODE KOTELAGANT BERKUAL               |                                                   |
| Jenis Paket Diskon                                                             | O Persentase Diskon                                  |                 | Rp63.760 (Htt.L. man 15)<br>Rp76.000                                        |                                                   |
|                                                                                | Pilih 3 , diskon 10 %OFF                             |                 | ***** 4.8 576 Terjual                                                       | 0                                                 |
|                                                                                | Harga Akhir = Total Harga Saat Ini - 10.00 %         |                 | ShopeePayLater Departum Hingge Rpt.000.0                                    | 800 X                                             |
|                                                                                | Nominal Diskon                                       |                 | Pith 2, diskon 5% Lihat Sen                                                 | C aut                                             |
|                                                                                | Harga Paket Diskon                                   |                 |                                                                             |                                                   |
| Batas Pembelian                                                                | 100                                                  |                 |                                                                             |                                                   |
|                                                                                | Jumlah maks, Paket Diskon yang dapat dibeli Pembeli. |                 |                                                                             |                                                   |
| and an i writer provident itality title                                        | A DE DE DOVELLO SOL MALTALE NOVEMBLE SOLUTION -      |                 |                                                                             |                                                   |
| lama Produk v                                                                  | nipunyai jasa kilin yang sama.<br>Q                  |                 |                                                                             |                                                   |
| lama Produk v<br>roduk<br>Pengaturan Massal<br>0 produk dipilih                | Q                                                    |                 | Non-aktifkan Massal Aktifkan Ma                                             | ssal Hapus Mass                                   |
| Iama Produk  voduk Pengaturan Massal 0 produk dipilih Produk                   | C. Harga                                             | ¢ Stok          | Non-aktifkan Massal Aktifkan Mas                                            | ssal Hapus Massa<br>Aktifkan/Nonak Aksi<br>tifkan |
| Iama Produk   roduk  Pengaturan Massal  produk dipilih  Produk  Resin Necklace | e Rp50.0                                             | ÷ Stok<br>00 50 | Non-aktifkan Massal Aktifkan Ma<br>Informasi Pengiriman<br>Pos Kilat Khusus | ssal Hapus Mass<br>Aktifkan/Nonak Aksi<br>tifkan  |

3. Anda hanya dapat mengubah **Nama Paket Diskon**, **Periode Paket Diskon**, **Batas Pembelian**, dan menambahkan produk melalui tombol **Tambah Produk**.

Catatan:

- Untuk Paket Diskon yang Sedang Berjalan, Anda hanya dapat mempercepat waktu berakhirnya promo (tidak dapat diundur).
- Untuk Paket Diskon yang **Akan Datang**, Anda hanya dapat mengundur waktu dimulainya promo (tidak dapat dipercepat).
- Paket Diskon yang **Telah Berakhir** dan **Dibuat Shopee** (Paket Diskon yang dibuat oleh Shopee dalam keadaan tertentu) tidak dapat diubah.

| Pesanan & Data Paket Diskon 👒                                                                               | edang Berjalan             |              |                       |                                     |
|----------------------------------------------------------------------------------------------------|----------------------------|--------------|-----------------------|-------------------------------------|
| Informasi Dasar<br>Jenis Paket Diskon: Pilih 3, diskon 10%OFF<br>Batas Pembelian: 100 Paket Diskon per Pemb | Nama Paket Diskon:<br>Ieli | Paket Kalung | Periode Paket Diskon: | 24-11-2020 21:30 ~ 30-11-2020 22:30 |
| Informasi Pesanan Paket Diskon Rinciar                                                                      | n Data Paket Diskon        |              |                       |                                     |
| 0 total pesanan                                                                                             |                            |              |                       |                                     |
| Produk                                                                                                    | Harga Satuan               | Jumlah       | Total Harga           | Status Pesanan                      |
|                                                                                                    |                            |              |                       |                                     |
|                                                                                                    |                            |              |                       |                                     |

| eriode Data: GMT+7 24- | 11-2020 21:30 - 25-11-2020 13: | 00                               |                         |                |               | Jownload Data         |
|------------------------|--------------------------------|----------------------------------|-------------------------|----------------|---------------|-----------------------|
| Penjualan ③            | Pesanan                        | Jumlah Paket Diskon<br>Dipesan ⑦ | Produk Terjual ③        | Total Pembe    | li            | Penjualan per Pembeli |
| Rp 0                   | 0                              | 0                                | 0                       | 0              |               | Rp 0                  |
| Daftar Rincian         |                                |                                  |                         |                |               |                       |
| Tanggal                | Penjualan                      | Pesanan Jumlah                   | Paket Diskon<br>Dipesan | Produk Terjual | Total Pembeli | Penjualan per Pembel  |
| 25-11-2020             | Rp0                            | 0                                | 0                       | 0              | 0             | RpC                   |
| 24-11-2020             | Rp0                            | 0                                | 0                       | 0              | 0             | RpC                   |

#### Melihat Pesanan & Data Paket Diskon

Pada halaman **Pesanan & Data Paket Diskon**, terdapat 2 *tab* berisi informasi Paket Diskon yaitu:

- Informasi Pesanan Paket Diskon yang berisi informasi Produk, Harga Satuan\*, Jumlah, Total Harga, dan Status Pesanan.
- Rincian Data Paket Diskon yang berisi informasi nilai Penjualan, Pesanan, Jumlah Paket Diskon Dipesan, Produk Terjual, Total Pembeli, dan Penjualan per Pembeli. Anda juga dapat Download Data untuk Paket Diskon yang dipilih.

\*Untuk Penjual yang dikenakan pajak, Harga Satuan adalah harga setelah pajak.

# CARA MEMBUAT PAKET DISKON MELALUI APLIKASI

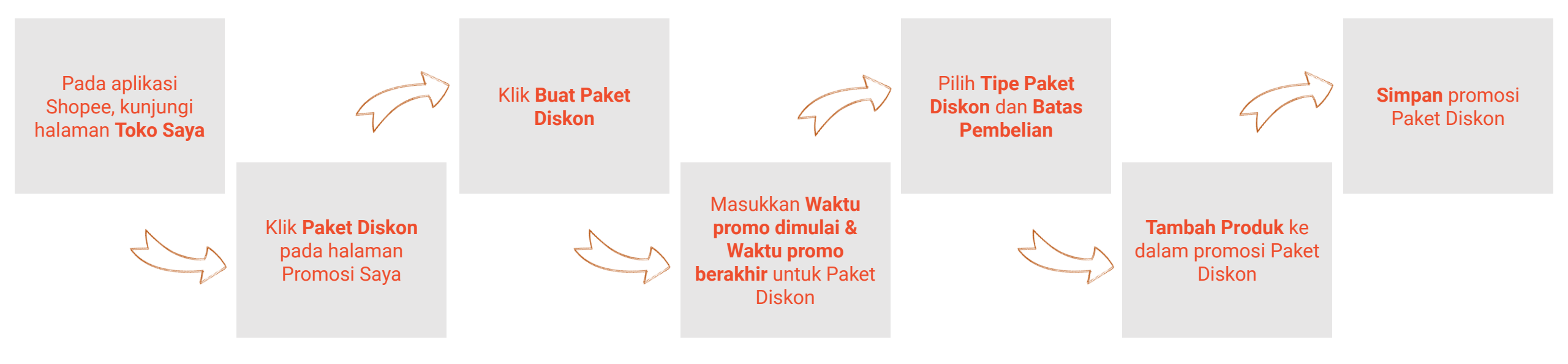

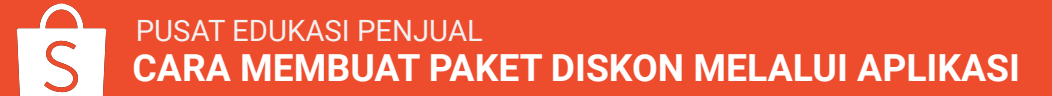

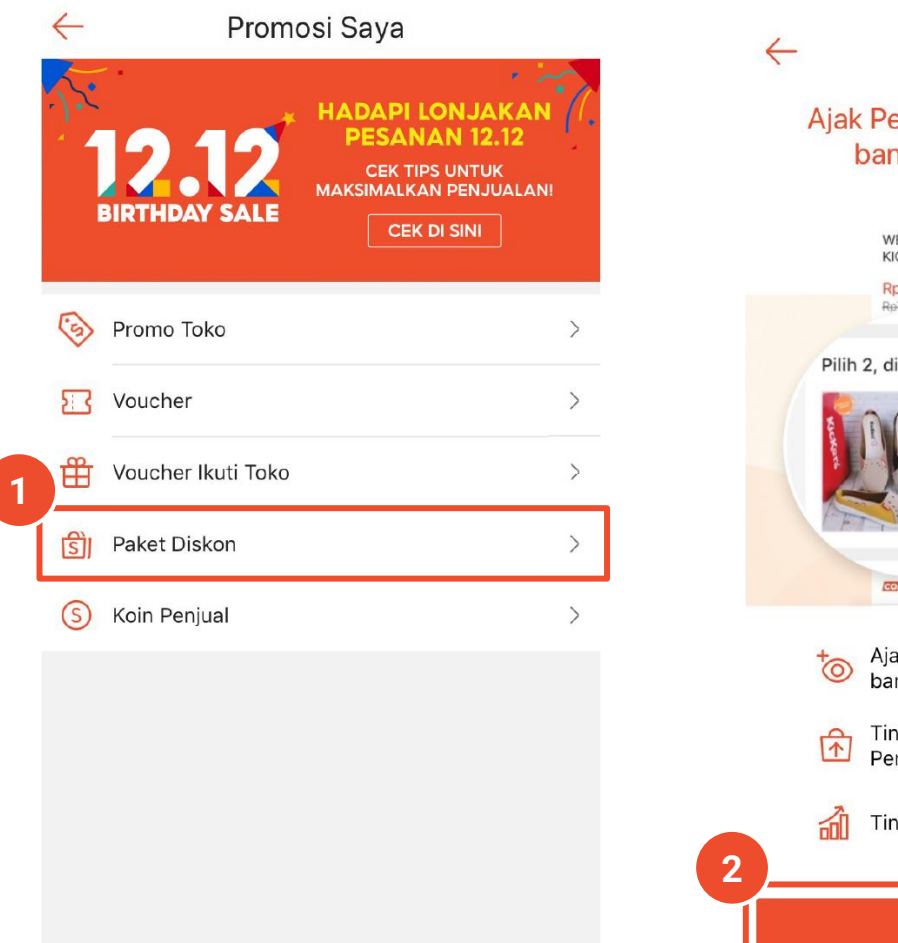

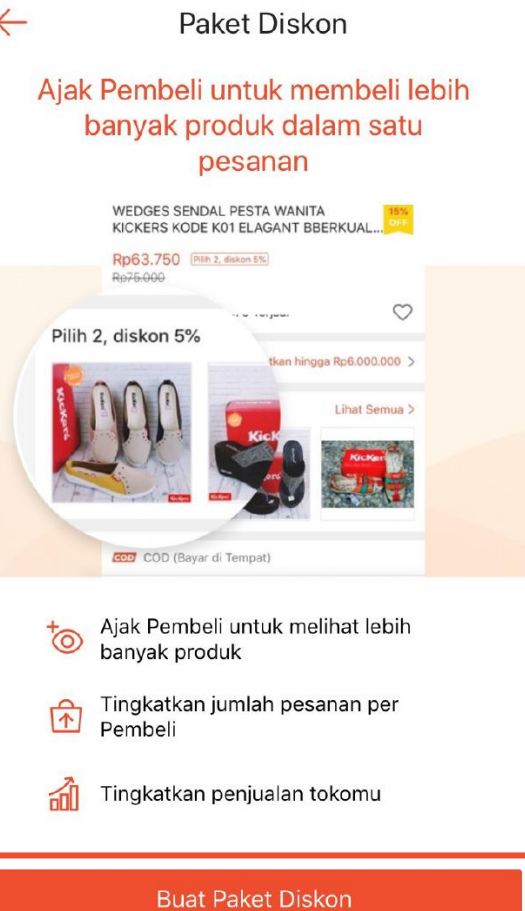

1. Pada halaman **Promosi Saya**, pilih **Paket Diskon.** 

2. Klik **Buat Paket Diskon** untuk membuat promosi Paket Diskon.

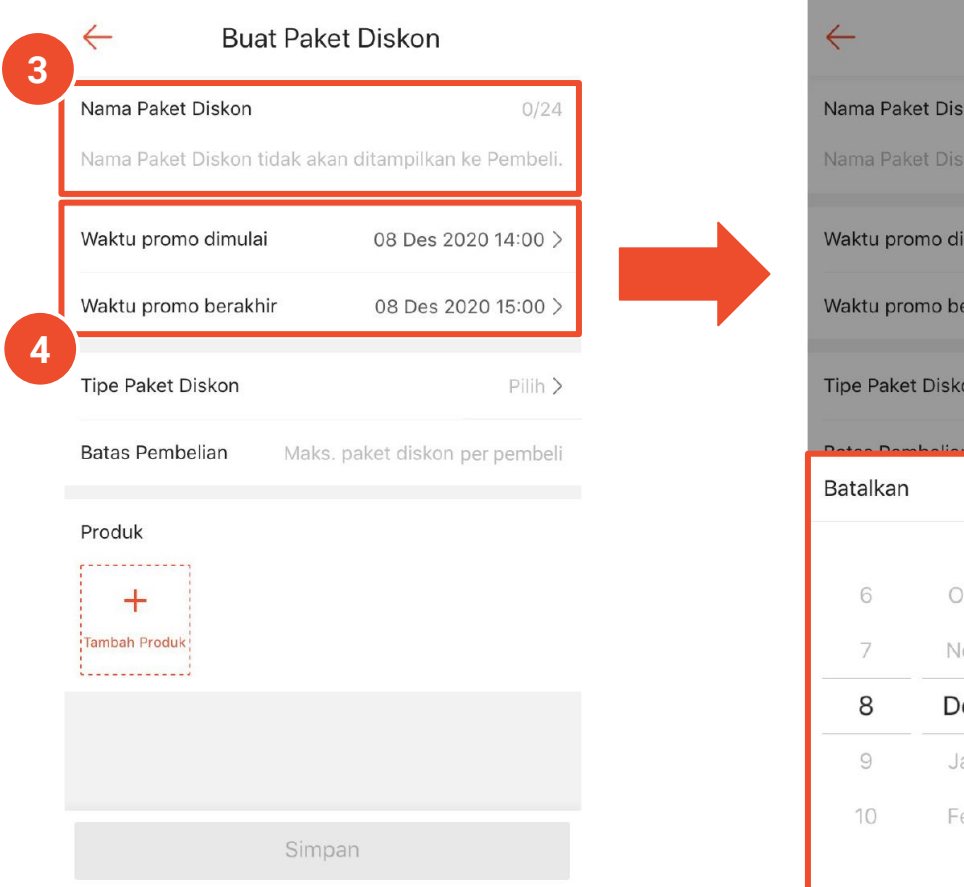

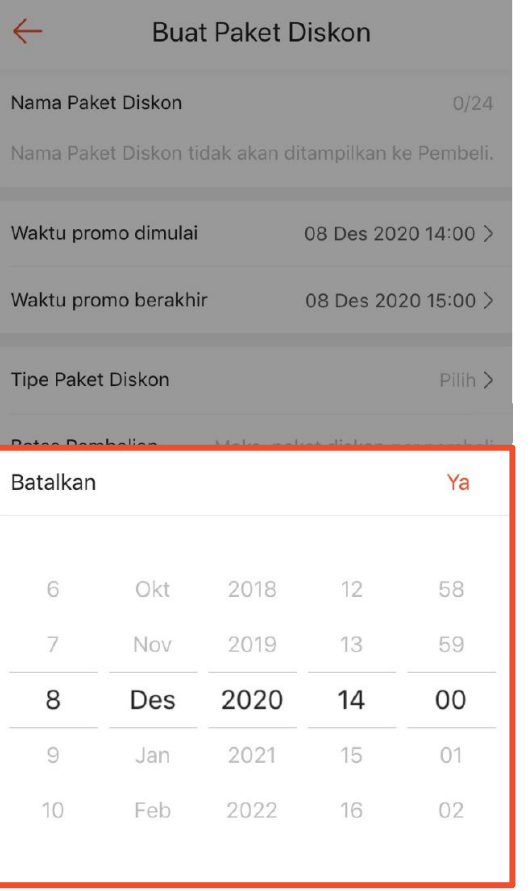

3. Masukkan **Nama Paket Diskon** (maks. 24 karakter).

4. Pilih **Waktu promo dimulai** dan **Waktu promo berakhir** untuk Paket Diskon.

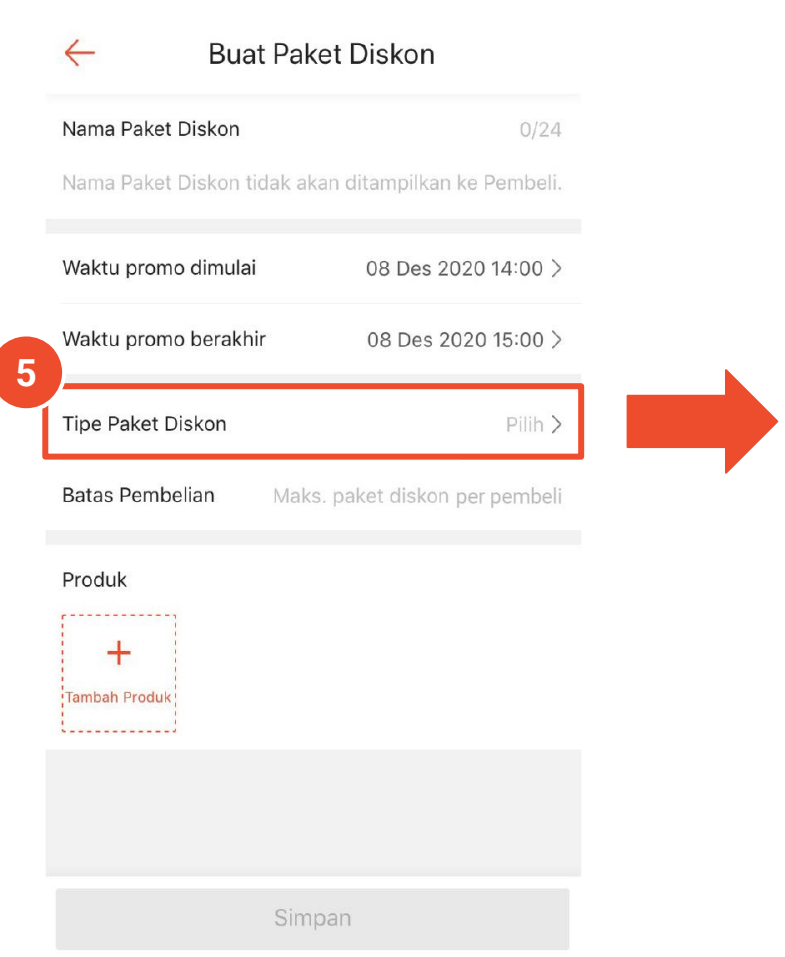

| Tipe Paket Diskon (?) |                  |                          |  |  |  |  |
|-----------------------|------------------|--------------------------|--|--|--|--|
| Persentase Di         | iskon            |                          |  |  |  |  |
| Beli 3                | & dapatkan dis   | kon 20                   |  |  |  |  |
| %<br>                 |                  |                          |  |  |  |  |
| O Nominal Disko       | 🔿 Nominal Diskon |                          |  |  |  |  |
| 🔵 Harga Paket [       | Diskon           |                          |  |  |  |  |
|                       |                  |                          |  |  |  |  |
|                       |                  |                          |  |  |  |  |
|                       |                  |                          |  |  |  |  |
|                       |                  | Done                     |  |  |  |  |
| 1                     | 2                | 3<br>Def                 |  |  |  |  |
| 4 вні                 | 5<br>JKL         | 6                        |  |  |  |  |
| 7<br>PQRS             | 8<br>TUV         | 9<br>wxyz                |  |  |  |  |
| 1                     | 0                | $\langle \times \rangle$ |  |  |  |  |

5. Pilih salah satu **Tipe Paket Diskon** di bawah ini:

- **Persentase Diskon** Cocok untuk produk dengan harga rendah. Contoh: <u>Beli 3</u> & dapatkan <u>diskon 10%</u>.
- Nominal Diskon Cocok untuk harga produk yang tinggi karena terdapat batas untuk nominal diskon. Contoh: <u>Beli 3</u> & dapatkan <u>diskon Rp10.000</u>. Catatan: Harga akhir setelah diskon harus lebih rendah daripada total harga produk di dalamnya.
- Harga Paket Diskon Cocok untuk produk yang dapat digunakan bersamaan. Contoh: <u>Beli 3 seharga Rp100.000</u>. Catatan: Harga Paket Diskon harus lebih rendah daripada total harga satuan produk di dalamnya.

Q

Tambah

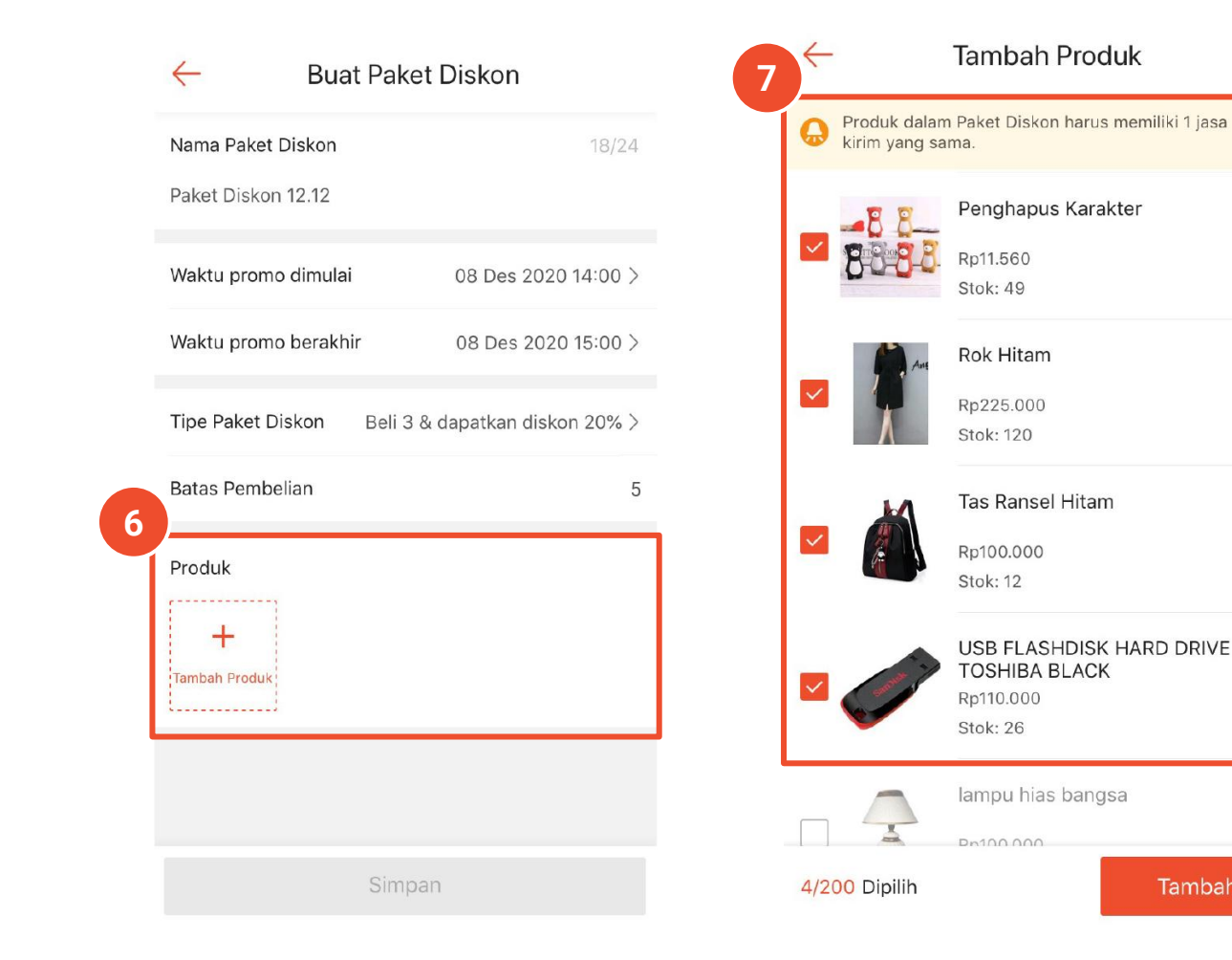

X 6. Klik Tambah Produk untuk menambahkan produk ke dalam Paket Diskon. Catatan: Pastikan produk yang terdapat dalam 1 Paket Diskon memiliki paling tidak 1 jasa kirim yang sama.

**Penting:** Jika Anda mengaktifkan fitur "Menanggung Ongkos Kirim" pada salah satu produk di Paket Diskon, maka Anda wajib untuk menanggung ongkos kirim seluruh produk dalam Paket Diskon tersebut.

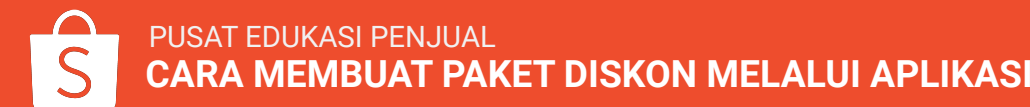

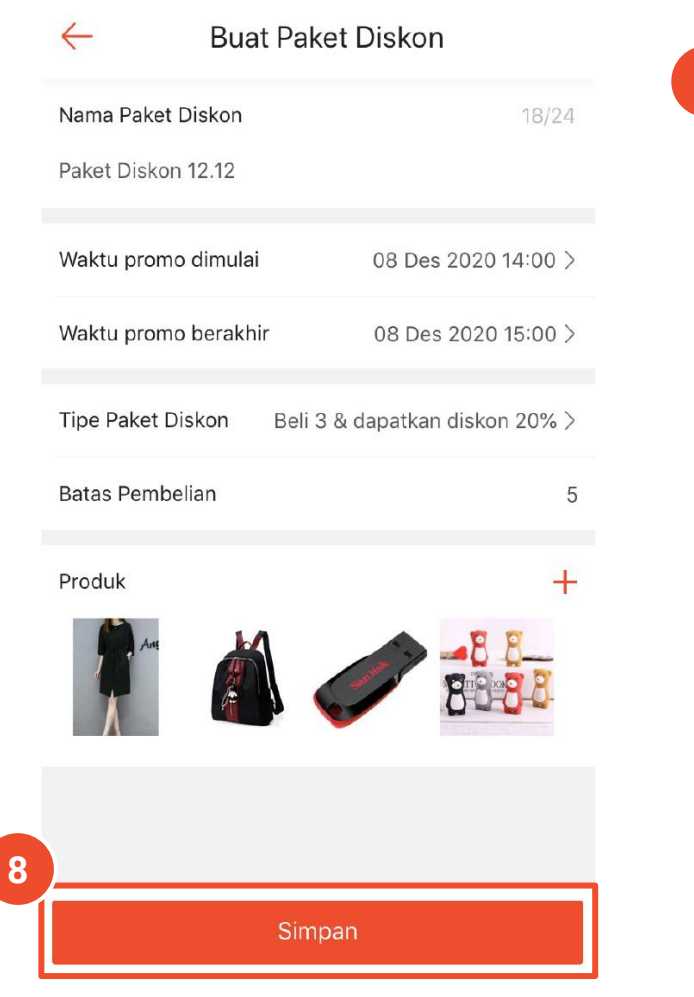

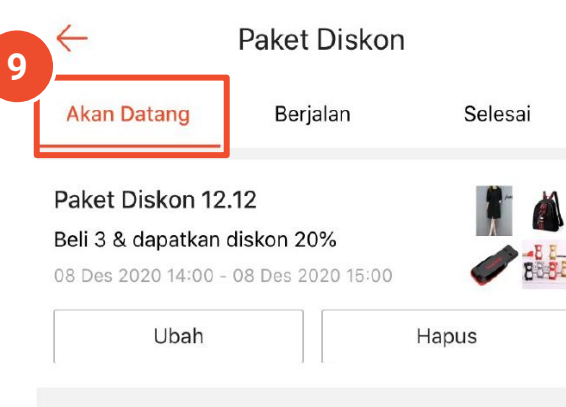

**Buat Paket Diskon** 

7. Klik **Simpan** ketika semua rincian Paket Diskon dan produk telah dikonfirmasi.

8. Paket Diskon yang berhasil tersimpan akan tampil di *tab* **Akan Datang**.

## Mengelola Paket Diskon Melalui Aplikasi

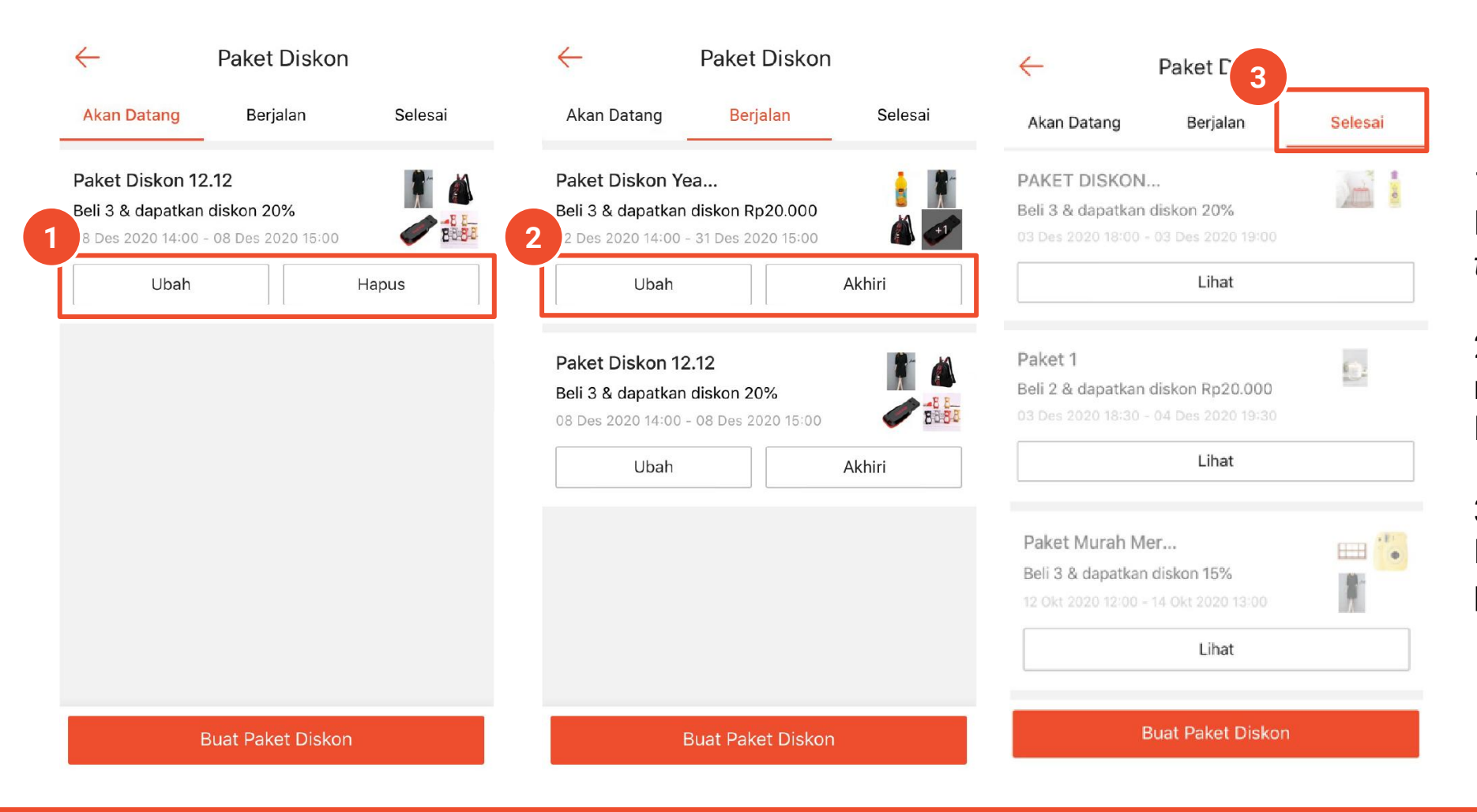

1. Anda masih dapat Ubah/Hapus Paket Diskon yang terdapat pada *tab* **Akan Datang**.

2. Anda dapat mengubah/mengakhiri Paket Diskon pada *tab* **Berjalan.** 

3. Anda dapat melihat rincian Paket Diskon yang telah berakhir pada *tab* **Selesai.** 

# CARA MELIHAT DATA PAKET DISKON

# Apa itu Tinjauan Paket Diskon?

### **Tinjauan Paket Diskon** memuat informasi mengenai performa Paket Diskon Anda.

Anda dapat melihat data performa Paket Diskon berdasarkan kriteria tertentu dalam bentuk grafik sesuai jangka waktu yang dipilih.

| Periode Data 🛛 📾 Real-time : Hari Ini - Pk 14:00 (GMT+7) |                                              | *Sumber: <u>Bisnis Saya</u> , Download Data  |                                              |                                            |  |
|----------------------------------------------------------|----------------------------------------------|----------------------------------------------|----------------------------------------------|--------------------------------------------|--|
| Kriteria Utama<br>Penjualan 🕜                            | Pesanan 💿                                    | Jumlah Paket Diskon Dipesan                  | Produk Terjual 💮                             | Total Pembeli ③                            |  |
| Rp 8.400.0000<br>vs Kemarin pada 0.00%<br>00:00-14:00    | 2000<br>vs Kemarin pada 0.00%<br>00:00-14:00 | 1700<br>vs Kemarin pada 0.00%<br>00:00-14:00 | 1800<br>vs Kemarin pada 0.00%<br>00:00-14:00 | 1550<br>vs Kemarin pada 0.0<br>00:00-14:00 |  |
| Grafik setiap Kriteria                                   |                                              |                                              | • Penjualan                                  | • Pesanan Kriteria Dipilih                 |  |
|                                                          | 2019/04/17 22:00                             | $\land$                                      | $\wedge$                                     | $\wedge$                                   |  |

## **Cara Mengakses Data Setiap Paket Diskon**

Ada 2 cara untuk mengakses data setiap Paket Diskon:

1. Klik Tinjauan Paket Diskon > Informasi Paket Diskon

| Paket Diskon   | Tinjauan Paket Diskon        |                                            |                                      |                                          |                                      |
|----------------|------------------------------|--------------------------------------------|--------------------------------------|------------------------------------------|--------------------------------------|
| Untuk m        | eningkatkan akurasi data, pe | tgl 29 November 2019, data akan d          | dihitung berdasarkan jumlah "Pesanan | Siap Dikirim" (saat ini dihitung berda   | sarkan jumlah "Pesanan Dibuat"). 🛛 🛛 |
| Periode        | e Data 🦳 Real-time : Hari    | Ini - Pk 14:00 (GMT+7)                     |                                      | *Sumber: <u>Bisn</u>                     | is Saya 🜙, Download Data             |
| Kriter         | ia Utama                     |                                            |                                      |                                          |                                      |
| Penj           | ualan 💿                      | Pesanan 💿                                  | Jumlah Paket Diskon Dipesan          | Produk Terjual ③                         | Total Pembeli ③                      |
| Rp8            | 8.400.0000                   | 2000                                       | 1700                                 | 1800                                     | 1550                                 |
| vs Ke<br>00:00 | marin pada 0.00%<br>)-14:00  | vs Kemarin pada 0.00% 00:00-14:00          | vs Kemarin pada 0.00% 00:00-14:00    | vs Kemarin pada 0.00% 00:00-14:00        | vs Kemarin pada 0.00%<br>00:00-14:00 |
| Grafik         | setiap Kriteria              |                                            |                                      | <ul> <li>Penjualan</li> </ul>            | • Pesanan Kriteria Dipilih 2 /4      |
|                |                              |                                            | $\wedge$                             | Λ                                        |                                      |
|                |                              | 2019/04/17 22:00                           |                                      |                                          |                                      |
|                | _                            | Total Pesanan<br>Total Pesanan Paket Disko | n 1800                               | $\langle \rangle \rangle$                | $\sim$                               |
| -              |                              | A/25 04/27 04/20                           |                                      |                                          | 0.05/11.05/12                        |
| 04             | 1/21 04/23 0                 | 4/23 04/21 04/29                           | 05/01 05/03                          | 03/03 03/07 03/0                         | 9 03/11 03/13                        |
| Infor          | rmasi Paket Diskon           |                                            |                                      | Semua v                                  | Nama Paket Diskon Q                  |
| Na             | ma Paket Diskon D            | ari ≎ Hingga ≎                             | Penjualan 💮 🗘 Pesa                   | nan ⑦ ‡ Jumlah Paket                     | Produk Terjual                       |
|                |                              |                                            |                                      | () () () () () () () () () () () () () ( | U                                    |
|                |                              |                                            |                                      |                                          |                                      |

#### 2. Klik Paket Diskon > pilih paket > klik Pesanan & Data

| Dislama                   |                                             |                            |                                  |                       |          |
|---------------------------|---------------------------------------------|----------------------------|----------------------------------|-----------------------|----------|
| CET DISKON                | katkan nanjualan! Kik di aini untuk hasa D  | landuan Danaguna 🦇 mampala | iari aara mambuat Dakat Diakanmu | Deleiori Lobib Lopiut | + Bua    |
| Paket Diskon untuk mening | kankan penjuaran: Kirk di sini untuk baca P | anduan Pengguna & mempera  | jan cara membuat Paket biskonmu. | Pelajan Lebin Lanjut  |          |
| mua Sedang Berjalan       | Akan Datang Telah Berakhir                  |                            |                                  |                       |          |
| ima Promosi               | Jenis Paket Diskon                          | Produk                     | Status                           | Periode               | Aksi     |
|                           |                                             |                            |                                  |                       |          |
|                           |                                             | 224                        |                                  | 24-11-2020 21:30 -    | Ubah     |
|                           | Pilih 3, diskon 10%OFF                      |                            | Pedera Pedatan                   |                       | Duplikat |
| ket Kalung                | Pilih 3, diskon 10%OFF                      | 100                        | Sedang berjalan                  | 20 11 2020 22:20      |          |

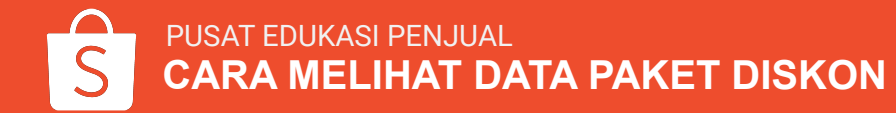

## Fitur dalam Tinjauan Paket Diskon

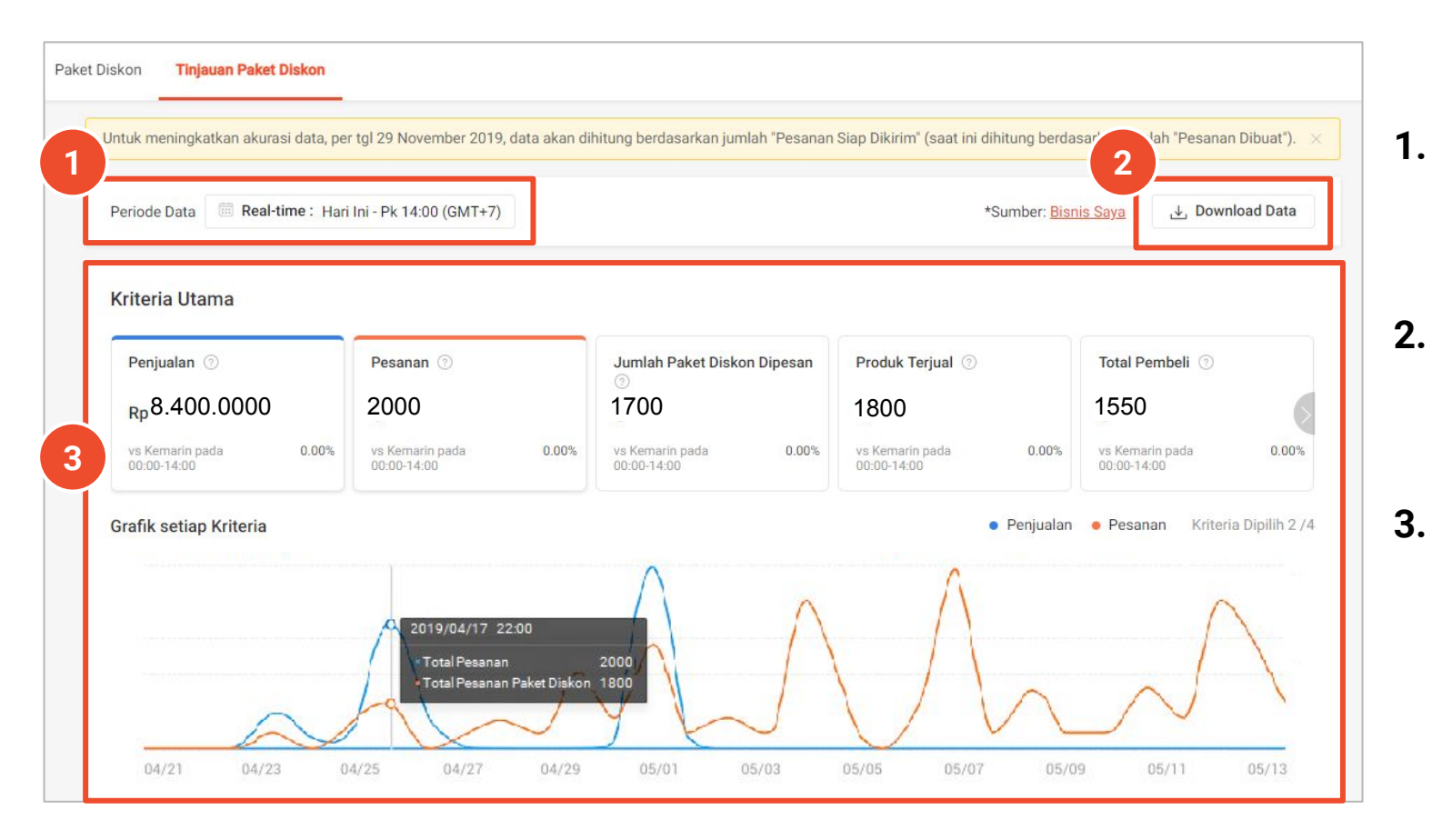

#### Periode Data

Penjual dapat melihat data sesuai jangka waktu yang dipilih.

#### . Download Data

Penjual dapat *download* data sesuai jangka waktu yang telah dipilih.

#### . Kriteria Utama & Tren Grafik

Penjual dapat melihat data performa Paket Diskon pada bagian ini. Penjual dapat memilih hingga 4 metrik. Baca definisi setiap metrik pada halaman selanjutnya.

## Fitur dalam Tinjauan Paket Diskon

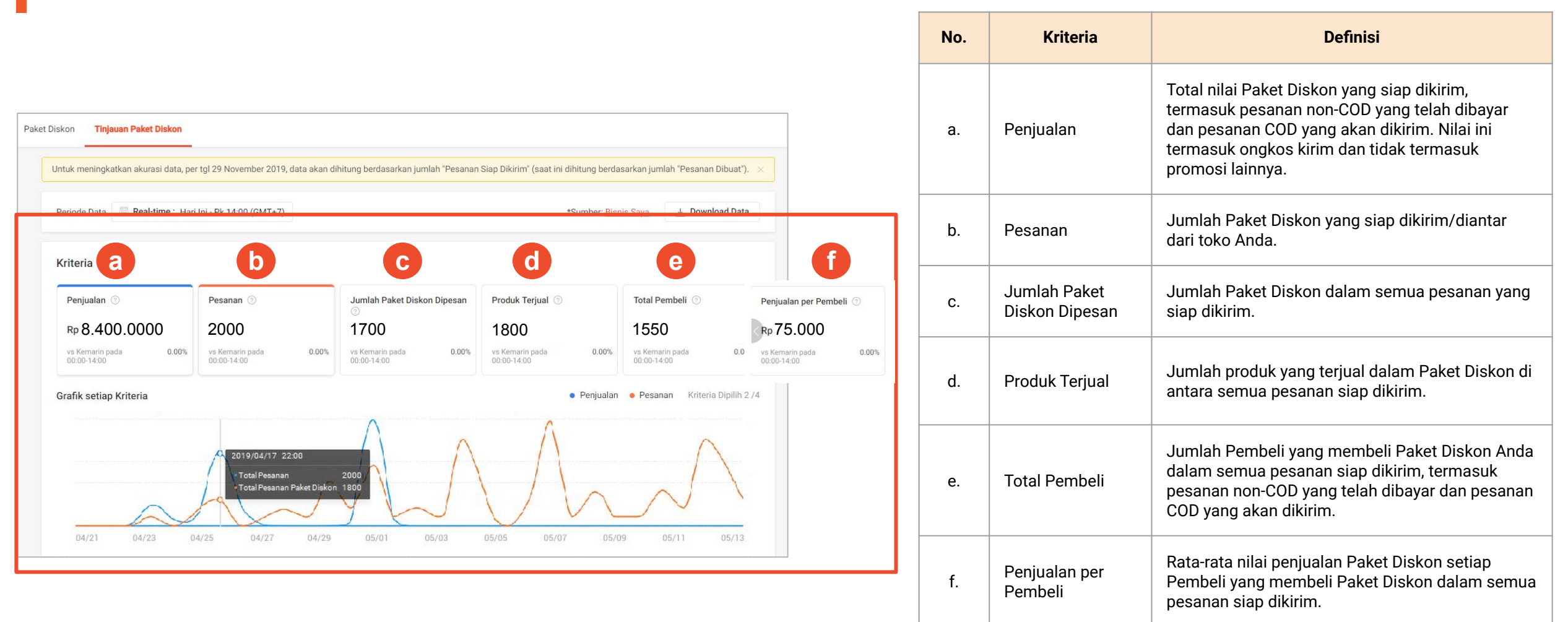

# FAQ

# FAQ: Jenis dan Harga Paket Diskon

#### Bagaimana cara memilih jenis Paket Diskon yang tepat untuk saya?

Ada 3 jenis Paket Diskon dengan masing-masing keunggulan yang berbeda:

- 1. Persentase Diskon: Cocok untuk produk dengan harga rendah
- 2. Nominal Diskon: Cocok untuk produk dengan harga tinggi sehingga ada potongan tambahan
- 3. Harga Paket Diskon: Cocok untuk produk yang dapat digunakan bersamaan. Contoh: Produk *skincare* atau aksesoris handphone

#### Apa saja produk yang tidak dapat dimasukkan ke dalam Paket Diskon?

Produk dengan jasa kirim yang berbeda, produk dengan promosi yang sedang berlangsung pada saat bersamaan (Contoh: Flash Sale), atau produk yang sudah habis.

#### Mengapa saya mendapatkan pesan error saat memasukkan harga diskon untuk Paket Diskon?

Mohon periksa harga yang dimasukkan. Harga setelah diskon <u>harus</u> lebih rendah daripada harga asli produk.

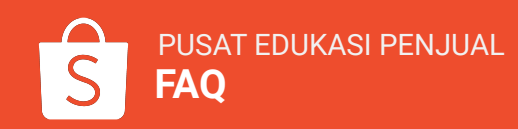

# FAQ: Produk Paket Diskon

#### Mengapa saya tidak dapat menambahkan produk ke Paket Diskon?

Mohon cek stok produk. Anda tidak dapat menambahkan produk yang sudah habis ke dalam Paket Diskon.

#### Apa yang terjadi jika salah satu produk Paket Diskon saya diikutsertakan dalam Flash Sale Shopee?

Produk yang diikutsertakan dalam Flash Sale Shopee akan dihapus sementara dari Paket Diskon selama Flash Sale Shopee berlangsung.

**Berapa jumlah maksimum produk yang dapat ditambahkan ke dalam Paket Diskon?** Anda dapat menambahkan hingga 1.000 produk ke dalam satu Paket Diskon.

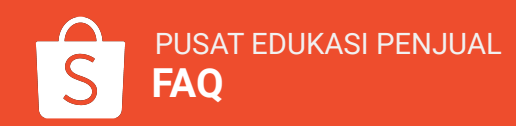

# **FAQ: Mengatur Paket Diskon**

#### Dapatkah saya menghapus/menambahkan produk ke Paket Diskon?

Ya, Anda dapat menghapus/menambahkan produk di Paket Diskon yang sedang berjalan atau akan datang.

- Melalui Seller Centre: Buka halaman **Paket Diskon** > klik **Ubah** > klik **Ubah Paket Diskon**.
- Melalui aplikasi Shopee: Buka halaman **Paket Diskon** > klik **Ubah**.

Anda dapat memilih untuk **Aktifkan/Nonaktifkan** atau **hapus** produk yang sudah ada di Paket Diskon. Untuk menambahkan produk, klik **Tambah Produk**.

Tombol di kolom Aktifkan/Nonaktifkan pada Seller Centre menunjukkan status produk di Paket Diskon.

- Tombol hijau ( 🔍 ) berarti produk <u>sedang aktif</u> dan berada di Paket Diskon.
- Tombol abu-abu ( 🔍 ) berarti produk <u>sedang tidak aktif</u> dan tidak berada di Paket Diskon.

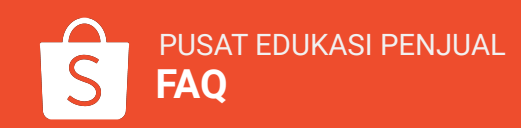

# FAQ: Mengatur Paket Diskon

#### Mengapa saya tidak dapat menambahkan produk secara massal dengan *templat*e Shopee melalui halaman Tambah Produk Massal?

Mohon perhatikan kembali detail produk yang diikutsertakan dalam Paket Diskon:

- Produk harus memiliki jasa kirim yang sama.
- Produk tidak boleh diikutsertakan dalam promosi lain (Contoh: Flash Sale Shopee atau Paket Diskon lain) dalam periode yang sama.

Nonaktifkan produk yang memiliki jasa kirim berbeda/berada di promosi lain dan coba tambahkan produk lagi.

Alternatif lain, Anda dapat mengubah jasa kirim atau mengaktifkan Paket Diskon ketika promosi lain telah berakhir.

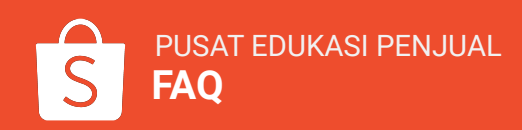

## FAQ: Mengubah Periode Paket Diskon

#### Mengapa saya tidak dapat mengubah periode Paket Diskon?

Anda hanya dapat mengubah periode Paket Diskon yang:

- Sedang Berjalan: Waktu berakhirnya Paket Diskon hanya dapat diubah menjadi lebih awal.
- Akan Datang: Waktu <u>dimulainya</u> Paket Diskon hanya dapat <u>diundur</u>.

Pengaturan ini membantu Anda untuk menghindari periode Paket Diskon yang bersamaan dengan Paket Diskon lain yang Akan Datang atau Sedang Berjalan.

Anda tidak dapat mengubah periode untuk Paket Diskon yang sudah selesai.

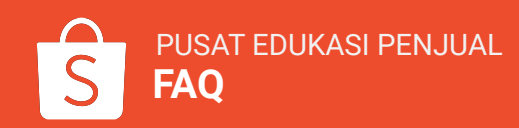

# FAQ: Membatasi Jumlah Pembelian Paket Diskon

#### Bagaimana cara membatasi jumlah pembelian Paket Diskon?

Untuk membatasi jumlah pembelian Paket Diskon, Anda dapat mengatur Batas Pembelian untuk setiap Pembeli pada saat membuat Paket Diskon.

Paket Diskon adalah mekanisme penjualan di mana Pembeli dapat membeli produk yang termasuk dalam Paket Diskon khusus. Tidak ada batas pembelian kombinasi produk, Penjual hanya dapat mengatur batas pembelian Paket Diskon.

#### Contoh:

Jenis Paket Diskon: Beli 2 produk dengan harga Rp100.000 Produk di dalam Paket Diskon: Casing A, Casing B, Casing C Batas pembelian Paket Diskon: 1

- Dengan membayar Rp100.000, Pembeli dapat membeli Paket Diskon dengan kombinasi produk apa saja: AB, AC, BC, AA, BB atau CC.
- Pembeli hanya dapat membeli Paket Diskon ini sebanyak 1 kali.
- Penjual tidak dapat mengatur batas pembelian per kombinasi (contoh: Casing AB).

### FAQ: Membeli Lebih Banyak Produk dari Batas Paket Diskon

Ketika jumlah produk yang dibeli melebihi batas Paket Diskon, produk mana yang akan dikenai harga Paket Diskon dan harga normal?

Produk dengan harga termahal akan otomatis dikenai harga Paket Diskon. Sisa produk lainnya akan dikenakan harga normal.

#### Contoh:

Jenis Paket Diskon: Beli 2 produk dengan harga Rp70.000 Produk di dalam Paket Diskon: Produk A (Rp30.000), Produk B (Rp50.000), Produk C (Rp50.000) Jika Pembeli memasukkan Produk A, B, dan C ke dalam keranjang belanja, maka:

- Produk B & C secara otomatis dikenai harga Paket Diskon.
- Produk A dijual dengan harga normal.

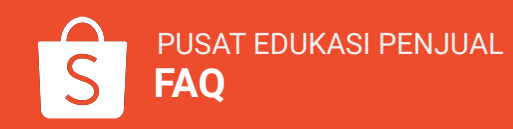

#### Dapatkah saya membuat Promo Diskon untuk produk yang termasuk dalam Paket Diskon?

Ya, Anda dapat membuat Promo Diskon terpisah untuk produk yang termasuk di dalam Paket Diskon. Beberapa jenis promosi dapat dibuat secara bersamaan, namun memiliki prioritas yang berbeda:

Flash Sale Shopee

Kombo Hemat, Paket Diskon, Promo Diskon >> Grosir

Paket Diskon memiliki prioritas yang sama dengan Promo Diskon

Kedua promo akan ditampilkan ke Pembeli dan kedua jenis promo akan berlaku ketika Pembeli melakukan pembelian:

• Jika Pembeli memasukkan barang yang memenuhi syarat Paket Diskon ke keranjang belanja, maka Promo Diskon dan Paket Diskon akan berlaku.

• Jika barang yang dibeli tidak memenuhi syarat Paket Diskon, maka harga Promo Diskon yang akan berlaku. Kedua promo <u>dapat berlaku secara bersamaan</u>, jadi produk yang dibeli dengan harga Paket Diskon akan diberi diskon tambahan dari Promo Diskon.

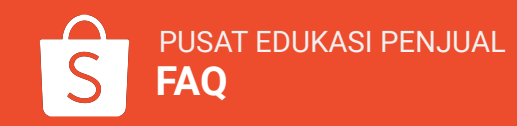

#### Dapatkan saya mengatur Paket Diskon untuk produk yang tergabung dalam Kombo Hemat?

Ya, produk Anda bisa tergabung dalam Paket Diskon & Kombo Hemat. Promosi yang berbeda dapat berjalan bersamaan dengan ketentuan:

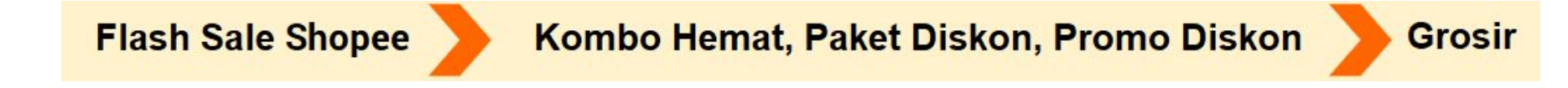

#### Paket Diskon & Kombo Hemat

- Produk utama pada Kombo Hemat tidak bisa masuk dalam Paket Diskon di periode yang sama.
  - Anda harus mengakhiri Paket Diskon untuk bisa menambahkan suatu produk sebagai produk utama di Kombo Hemat.
- Produk tambahan dapat berjalan secara bersamaan dalam Paket Diskon di periode yang sama.
  - Hanya 1 harga promo dan batas pembelian yang akan berlaku.
  - Jika Pembeli memilih produk utama & tambahan untuk memenuhi syarat pembelian Kombo Hemat, harga, dan batas pembelian dari Kombo Hemat yang akan berlaku.
  - Jika Pembeli memenuhi persyaratan jumlah pembelian Paket Diskon, harga dan batas pembelian dari Paket Diskon yang akan berlaku.

#### Dapatkah saya menominasikan produk yang ada di dalam Paket Diskon untuk mengikuti Flash Sale Shopee?

Ya, Anda dapat menominasikan produk yang ada di dalam Paket Diskon untuk mengikuti Flash Sale Shopee, namun kedua promo ini memiliki prioritas yang berbeda:

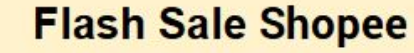

Kombo Hemat, Paket Diskon, Promo Diskon

• Harga/stok Flash Sale Shopee akan lebih diprioritaskan daripada promo Paket Diskon.

- Penjual dapat menominasikan produk dalam Paket Diskon ke Flash Sale Shopee.
  - Produk yang diikutsertakan dalam Flash Sale Shopee akan dikeluarkan sementara dari Paket Diskon.
- Penjual tidak dapat memasukkan produk yang sedang mengikuti Flash Sale Shopee ke dalam Paket Diskon.
  - Produk baru dapat dimasukkan ke dalam Paket Diskon setelah periode Flash Sale Shopee berakhir.

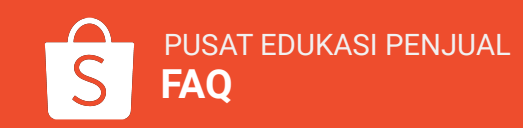

Grosir

Saya telah membatasi pembelian Promo Diskon untuk produk A sebanyak 1 buah. Produk A tersebut juga termasuk dalam Paket Diskon dengan kuota pembelian sebanyak 1 buah. Mengapa Pembeli masih dapat membeli lebih dari 1 produk A?

Pembeli dapat melihat kedua promo karena promo tersebut memiliki prioritas yang sama. Pembeli dapat membeli lebih dari 1 produk A dengan kondisi jika jumlah produk yang dibeli memenuhi syarat Paket Diskon, maka harga & batas pembelian dari Paket Diskon akan berlaku.

<u>Contoh:</u> Jenis Paket Diskon: Beli 2 produk dengan harga Rp100.000 Produk di Paket Diskon: Produk A, Produk B, Produk C Jika Pembeli memasukkan 2 produk A ke dalam keranjang belanja, maka harga Paket Diskon yang akan berlaku.

Jika Pembeli hanya memasukkan 1 produk A ke dalam keranjang belanja, maka harga dengan Promo Diskon yang akan berlaku.

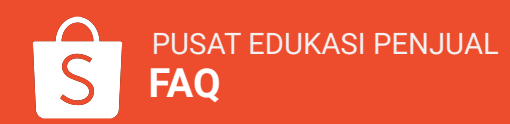

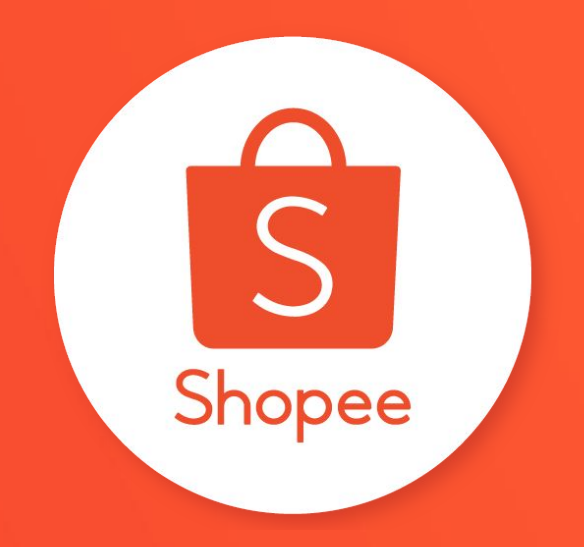

# Terima kasih

Pelajari lebih lanjut tentang cara berjualan secara maksimal di Shopee dengan mengunjungi Pusat Edukasi Penjual:

https://seller.shopee.co.id/edu/